# 外食フードナビ

## 情報提供者 新規登録の流れ

http://g-foods.info/

## 新規登録の流れ(1)

「当サイトへの掲載を申請する」ページ (http://g-foods.info/appli.php)より、 掲載申請フォームを入力し、サイト管理者へ 内容を送信します。

お気に入り登録機能 ご利用について 運営団体について サイトマップ お問い合わせ 外食フードナビ 外食・中食産業のための全国食材データベース お気に入り登録機能 ログイン http://g-foods.info/ 野菜をさがす ● 水産品をさがす ● 加工品をさがす ● 果実をさがす ● 畜産品をさがす ● 穀物をさがす 食材一覧 ホーム > 当サイトへの掲載を申請する 日本全国の特産食材を検索 当サイトへの掲載を申請する 地方特産食材図鑑 以下の項目を入力し、「内容を確認する」ボタンを押してください。 運営者の確認後、審査が通過された場合、入力いただいたメールアドレス宛にご連絡をいたします。 団体名・名前 ※必須 業種形態 ※必須 住所 ※必須 郵便番号 Ŧ -半角数字 都道府県 都道府県を選択 🛟 市区町村 以降の住所 ホームページURL 半角英数字 電話番号 ※必須 半角数字 FAX番号 半角数字 担当部署 入力例:販売部 担当者名 入力例:食品太郎

#### サイト管理に関する情報を入力してください。

| 管理用メールアドレス ※<br>必須 | 半角英数字 |
|--------------------|-------|
| 希望ログインID ※必須       | 半角英数字 |
|                    |       |

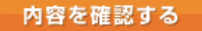

### 新規登録の流れ(2)

申請後、サイト管理者へ申請があったことをお知らせするメールが届きます。

また、申請した新規提供者に、「申請が承認されるまでお待ちください」という旨の自動返信メールが届きます。

サイト管理者が、申請内容を確認し承認をします。

申請が承認されると、申請した新規提供者に通知メールが送信されます。 メールに記載されている URL より、提供者情報の本登録を行います。

### 基本情報登録

提供者の基本情報を、下記のフォームに従って入力してください。 入力された内容は、情報提供者ページとして公開されます。※は必須入力

| 団体名・名前         | 新規提供者                                                                  |
|----------------|------------------------------------------------------------------------|
| 団体名・名前(ふりがな) Ӿ | 全角ひらがな                                                                 |
| 業種形態           | てすと                                                                    |
| 住所             | 〒 105-0013<br>東京都港区浜松町1-29-6 浜松町セントラルピル9階                              |
| 電話番号           | 11-1111-1111                                                           |
| FAX番号          |                                                                        |
| お問い合わせ先メールアドレス | 半角英数<br>取引に関するお問い合わせ先として、サイト上に公開されます。                                  |
| 担当部署           |                                                                        |
| 担当者名           |                                                                        |
| ホームページURL      |                                                                        |
| プロフィール画像       | ファイルを選択 選択されていません 画像を削除   画像は半角英数字、1MB以下、jpg,gif,pngのいずれかでアップロードしてください |
|                |                                                                        |

#### 管理画面のログインに使用するパスワードを入力してください

| パスワード 💥     | 半角英数字 |
|-------------|-------|
| パスワード(確認) 💥 | 半角英数字 |

i

本登録完了後、提供者ログインページ(http://g-foods.info/login\_producer.php)より、提供者の管理画面を使用することができます。

お気に入り登録機能 ご利用について 運営団体について サイトマップ お問い合わせ

**外食フードナビ** <sub>外食・中食産業のための全国食材データベース</sub>

ホーム > 情報提供者ログイン

情報提供者ログイン

ログインIDとパスワードを入力し、「ログイン」ボタンを押してください

パスワードをお忘れの方はこちら

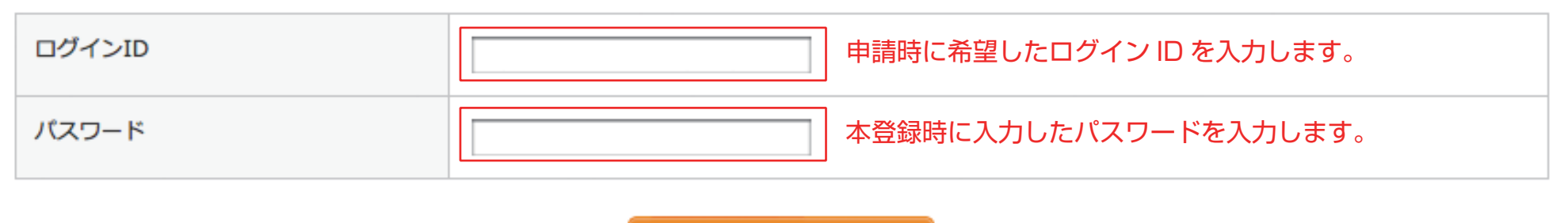

ログイン

≜ PAGE TOP

提供者管理画面からは、「商品の新規登録」「商品の編集」「商品の公開/非公開」「商品の削除」「提供者情報の編集」「サイト退会」が行えます。

お気に入り登録機能 ご利用について 運営団体について サイトマップ お問い合わせ

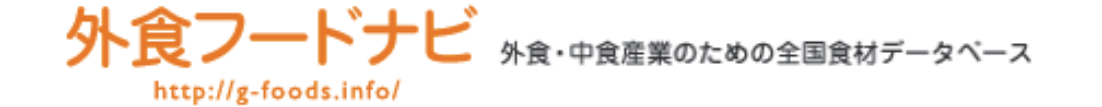

| 🗘 管理メニュー               | 商品一覧    |      |        |      |      |    |
|------------------------|---------|------|--------|------|------|----|
| > 商品一覧<br>> 商品を追加      | ➡ 商品を追加 |      |        |      |      |    |
| → 基本情報を編集 □<br>→ ログアウト | ◆ 商品名   | ◆ 種別 | 公開/非公開 | 編集   | 削除   | 表示 |
| » 退会する                 | 大根      | 野菜   | 公開 非公開 | ▶ 編集 | 😫 削除 |    |
|                        | 秋刀魚     | 水産   | 公開 非公開 | ▶ 編集 | 🗙 削除 |    |

登録した商品の一覧が表示されます。

初めてログインした場合は、「商品を追加」ボタンより、新規に商品を登録します。